## **Viewing Current Encumbrances in Banner**

## Encumbrance List (FGIOENC)

To see all current encumbrances for a given INDEX, go to the **FGIOENC** form in Banner. This form can be reached using Direct Access or through the **RELATED** menu on **FGIBDST**.

| Welcom                | ne                  |                                              |     |
|-----------------------|---------------------|----------------------------------------------|-----|
| Search                | O Direct Navigation | FGIOENd                                      | ⊗†↓ |
| and the second second |                     | Organizational Encumbrance List<br>(FGIOENC) | *   |

The Chart and Fiscal Year fields will auto-populate.

Enter the **Index** number and **GO** or **Next Block (alt+PageDown)**. If you navigated to this form from FGIBDST, the **Index** field will auto-populate.

| Communicational Encumbrance List FGIOENC 9.3.14 (SLCC)                                                                                                    |                 | 🛅 ADD 📓 RETRIEVE 🚑 RELATED 🐥 TOOLS 🚛 |
|----------------------------------------------------------------------------------------------------|-----------------|--------------------------------------|
| Charts * C +++<br>Index: BBPURC ++++<br>Fund: 10000 ++++ Education & General<br>Col Struct Councils the Education and Altic Co. To enable the second struct of the Education and the second structure of the Education and the second structure of the Education and the second structure of the Education and the second structure of the Education and the second structure of the Education and the second structure of the Education and the second structure of the Education and the second structure of the Second structure of the Second structure | Fiscal Year: 23 | Go                                   |

A list of all current encumbrances will be listed. The **Amount** field displays the current amount of the Encumbrance (original amount less the liquidated/paid amount).

| Chart: C Fiscal Year: 23 Index: BBPURC Organization: BBPURC Purchasing Office Start O<br>Fund: 10000 Education & General |                     |      |       |      |      |          |               |             |  |
|----------------------------------------------------------------------------------------------------|---------------------|------|-------|------|------|----------|---------------|-------------|--|
| ORGANIZATIONA                                                                                                    | AL ENCUMBRANCE LIST |      |       |      |      | Settings | Insert Delete | Copy 🎗 Filt |  |
| Encumbrance                                                                                                    | Vendor              | Item | Acct  | Prog | Actv | Locn     | Amount        | Commit Type |  |
| P <mark>2300135</mark>                                                                                                   | Thomas, Brandon D.  | 1    | 70750 | N    |      |          | 600.00        | U           |  |
| PR230001                                                                                                    |                     | 0    | 60140 | N    |      |          | 31,372.92     | U           |  |
| PR230001                                                                                                    |                     | 0    | 60130 | N    |      |          | 128,938.32    | U           |  |
| PR230001                                                                                                    |                     | 0    | 60120 | N    |      |          | 80,011.62     | U           |  |
| T0690120                                                                                                    |                     | 0    | 90145 | N    |      |          | 2,017.80      | U           |  |
| T0702816                                                                                                    |                     | 0    | 90145 | N    |      |          | 1,296.00      | U           |  |
| T0756564                                                                                                    |                     | 0    | 90110 | N    |      |          | 1 067 00      | 1           |  |

There are three types of encumbrances, distinguished by the starting letters under the Encumbrance Column.

- P Purchase Orders. Additional information can be found in SLCCBuy.
- T Travel. Additional information can be found in Chrome River.
- **PR** Payroll.

## **Detail Encumbrance Activity (FGIENCD)**

For more detailed information on a specific encumbrance, then go to the **FGIENCD** form in Banner. You can access this form through the FGIOENC screen by highlighting (clicking) on the line of the encumbrance you would like to review and then select FGIENCD under the **RELATED** menu or **F3** on your keyboard.

| × Community                 | Organizational Encumbrance List FGIOENC 9.3.14 (SLCC) |                                |         |      |      |      |        | ADD | RETRIEVE                      | ¢. |
|-----------------------------|-------------------------------------------------------|--------------------------------|---------|------|------|------|--------|-----|-------------------------------|----|
| Chart: C Fiscal Year: 23 In | ndex: BBPURC Organization: BBPURC Purchasing Office F | und: 10000 Education & General |         |      |      |      |        |     | Q, Search                     |    |
| * ORGANIZATIONAL ENCUMBRA   | INCE LIST                                             |                                |         |      |      |      |        | 0   | Query Detail Encumbrance Info | ٦  |
| Encumbrance                 | Vendor                                                | Item                           | Acct    | Prog | Actv | Locn | Amount |     | [FGIENCD]                     | E  |
| P2300135                    | Thomas, Brandon D.                                    |                                |         | N    |      |      |        |     |                               | J  |
|                             |                                                       |                                | 0 60140 | N    |      |      |        |     |                               |    |
|                             |                                                       |                                | 0 60130 | N    |      |      |        | 9   |                               |    |
|                             |                                                       |                                | 0 60120 | N    |      |      |        |     |                               |    |
| T0841677                    |                                                       |                                | 0 90125 | N    |      |      |        |     |                               |    |
| N A Dort M                  |                                                       |                                |         |      |      |      |        |     |                               |    |

The **Encumbrance** field is the original amount of the encumbrance. The **Liquidation** field shows the amount spent, and the **Balance** field shows the remaining funds.

Each transaction effecting the encumbrance is listed at the bottom of the form, including adjustments and invoices/payments. Note there may be multiple lines/items on a single encumbrance. You can scroll through each item by using the arrows in the Encumbrance Detail section.

| Carep               |                |                    |        |                    |            |                   |          |        |         |          |  |
|---------------------|----------------|--------------------|--------|--------------------|------------|-------------------|----------|--------|---------|----------|--|
| Encumbrance: P23001 | 135 Encumbranc | e Period: All      |        |                    |            |                   |          |        | Sta     | urt Over |  |
| ENCUMBRANCE INFOR   | RMATION        |                    |        |                    |            |                   | 🚺 Insert | Delete | Pm Copy | ₹, Filte |  |
| Description         | Thomas, Brando | on David.          |        | Date Established   | 07/01/2022 |                   |          |        |         |          |  |
| Status              | 0              |                    |        | Balance            |            | 375.0             | 0        |        |         |          |  |
| Туре                | P              |                    |        | Vendor             | S00878275  | Thomas, Bra       | ndon D.  |        |         |          |  |
| ENCUMBRANCE DETAI   | L              |                    |        |                    |            | Settings          | Insert   | Delete | РШ Сору | Ÿ, Filt  |  |
| Item                | 1 2023-0       | Comm Plan - Year 2 |        | Orgn               | BBPURC     |                   |          |        |         |          |  |
| Sequence            | 1              |                    |        | Acct               | 70750      |                   |          |        |         |          |  |
| Fiscal Year         | 23             |                    |        | Prog               | Ν          |                   |          |        |         |          |  |
| Status              | 0              |                    |        | Actv               |            |                   |          |        |         |          |  |
| Commit Indicator    | U              |                    |        | Locn               |            |                   |          |        |         |          |  |
|                     |                |                    |        | Proj               |            |                   |          |        |         |          |  |
| COA                 | С              |                    |        | Encumbrance        |            |                   | 900.00   |        |         |          |  |
| Index               | BBPURC         |                    |        | Liquidation        |            |                   | -525.00  |        |         |          |  |
| Fund                | 10000          |                    |        | Balance            |            |                   | 375.00   |        |         |          |  |
|                     | N 1 1 V        | Per Page           |        |                    |            |                   |          | _      | Rec     | ord 1 of |  |
| TRANSACTION ACTIVIT | TY             |                    |        |                    |            | 🏚 Settings        | Insert   | Delete | Па Сору | 9, Filb  |  |
| Transaction Date    | Туре           | Document Code      | Action | Transaction Amount |            | Remaining Balance |          | alance |         |          |  |
| 07/01/2022          | PORD           | P2300135           |        |                    |            | 900.00            | 0        |        | 900.0   |          |  |
| 07/01/2022          | INEI           | B0027540           |        |                    |            | -75.00            | J        |        |         | 825.04   |  |
| 08/10/2022          | INEI           | B0029052           |        |                    |            | -75.00            |          |        | 750.0   |          |  |
| 09/10/2022          | INEI           | B0030484           |        |                    |            | -75.00            |          |        |         | 675.0    |  |
| 10/10/2022          | INFI           | R0031799           |        |                    |            | -75.00            |          |        |         | 600.0    |  |